## Så här gör du för att skriva ut och ändra till häftning mm.

- Logga in på skrivaren med din PIN kod eller genom att använda din RFID-tag.
- Tryck på "Hämta mina utskrifter"

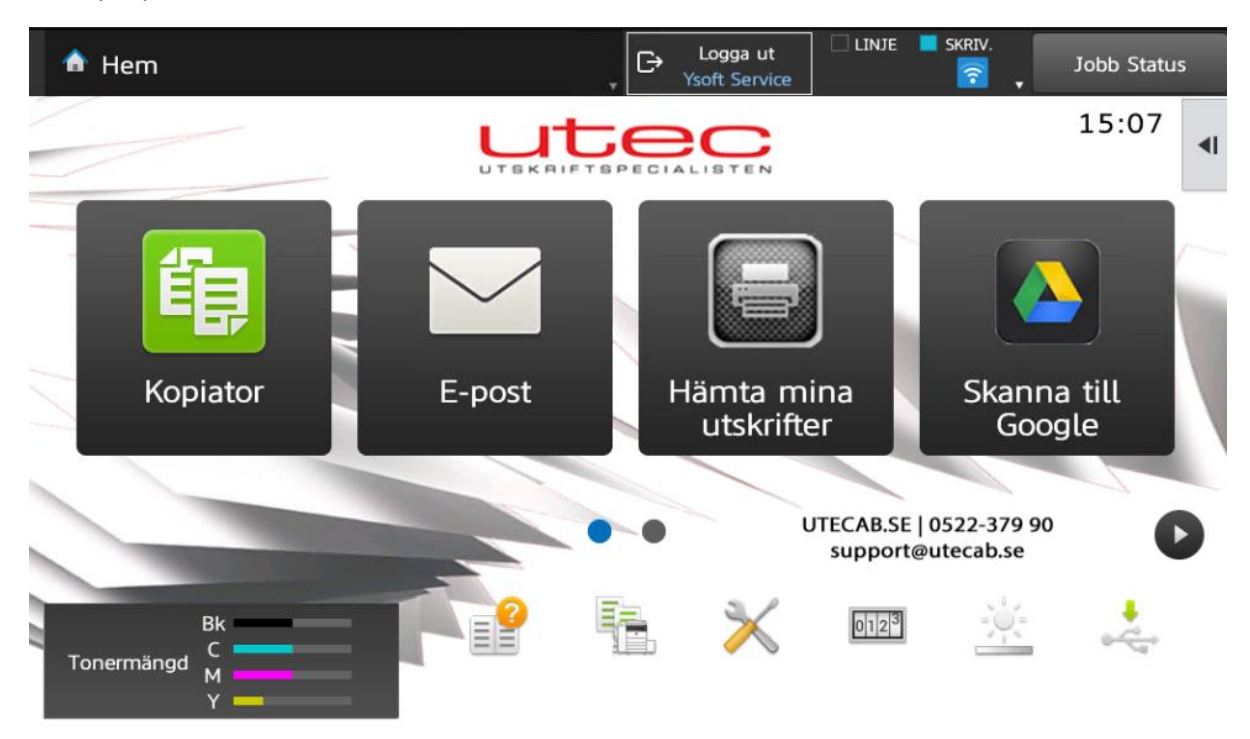

Välj den utskriften du önskar skriva ut och tryck på "Skriv ut"
Om du vill göra ändringar på din utskrift så trycker du på "kugghjulet"

| OSA.       | SafeQ Print                                                                                    |          | ĉ       | Logga ut<br>support sup | LINJE | SKRIV. | Jobb Status                        |
|------------|------------------------------------------------------------------------------------------------|----------|---------|-------------------------|-------|--------|------------------------------------|
|            | )                                                                                              | Mina uts | kriftsj | obb                     |       |        | support sup<br>0 - Default Project |
|            |                                                                                                | Vänta    | ar      | 2                       |       |        |                                    |
| $\bigcirc$ | testutskrift 2 sidor<br>12 minuter sedan vid 10:49:28   support@utecab.se   Fridaskolan        |          |         |                         |       |        | ţŷ}                                |
| $\bigcirc$ | <b>testutskrift 2 sidor</b><br>12 minuter sedan vid 10:48:59   support@utecab.se   Fridaskolan |          |         |                         |       |        | ર્ેંડ                              |

Skriv ut

## Grundläggande inställningar och Avancerade inställningar

- Den första meny man hamnar i är "Grundläggande inställningar". Här går det att ändra till svart/vit, dubbelsidig utskrift. Det går också att ändra antalet exemplar som du önskar skriva ut.

| SafeQ Print          | 1 2 3<br>4 5 6<br>7 8 9<br>0 C | Logga ut<br>support sup  | skriv.                             |  |  |
|----------------------|--------------------------------|--------------------------|------------------------------------|--|--|
| <b>(</b>             | testutsk                       | rift 2 sidor             | support sup<br>0 - Default Project |  |  |
| Grundläggande instäl | ningar                         | Avancerade inställningar |                                    |  |  |
|                      | Färgläge                       | Original                 | Sv/v Färg                          |  |  |
|                      | Kopior                         | 1                        | - +                                |  |  |
| Loading preview      | Sidor                          | Ensidig                  | Dubbelsidig                        |  |  |
|                      |                                |                          |                                    |  |  |
|                      | Spara och stäng                | Skriv ut                 |                                    |  |  |

Under fliken "Avancerade inställningar" finns häftningsfunktionen.
För vanlig hörnhäftning väljer du det översta alternativet "Vänster sida: Överst"

| SafeQ Print                 |                 | Logga ut<br>support sup | 🗆 LINJE 📕 SKRIV.         | Jobb Status                        |
|-----------------------------|-----------------|-------------------------|--------------------------|------------------------------------|
| <b>(</b>                    | testutskrift 2  | sidor                   |                          | support sup<br>0 - Default Project |
| Grundläggande inställningar |                 |                         | Avancerade inställningar |                                    |
| E Häftning                  | Original        |                         |                          | ~                                  |
| e Hålslag                   | Original        |                         |                          | ~                                  |
| Bindning                    | Original        |                         |                          | ~                                  |
| Vikning                     | Original        |                         |                          | ~                                  |
|                             | Spara och stäng | Skriv ut                |                          |                                    |

(Hålslag, Bindning & Viknings-funktion finns inte i era skrivare)